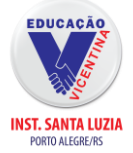

# Guia para rematrícula 2024

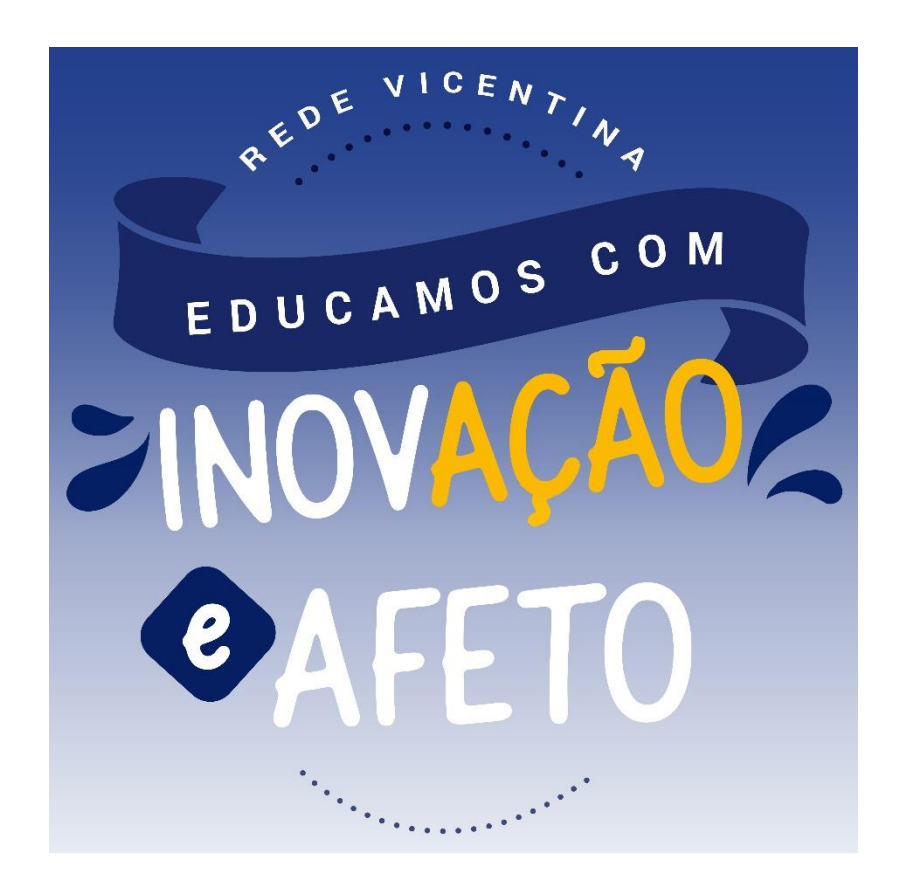

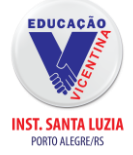

# Acesse nosso site: <u>https://isl-rs.com.br/colegio-online/</u>

| INSTITUTO<br>SANTA LUZIA<br>PORTO ALEGRE/RS                                                                                                    | HOME           | INSTITUCIONAL | ENSINO | ESTUDANTES | COMUNIDADE EDUCATIVA           | NOTÍCIAS | O que você p<br>SERVIÇOS | orocura? | ۹ |  |
|----------------------------------------------------------------------------------------------------|----------------|---------------|--------|------------|--------------------------------|----------|--------------------------|----------|---|--|
| olégio On-line                                                                                                    |                |               |        |            |                                |          | Fale Co                  | nosco    | _ |  |
| Portal do estudante,<br>professor e coordence<br>Selecione:<br>Estudante / Responsável<br>Usuário:<br>Informe seu usuário<br>Senha:<br>Informe sua senha<br>Esqueceu sua senha? Clique aqui | respon<br>ação | sável,        |        | Fe         | erramentas Educad<br>EVdrive O | cionais  | Microsoft<br>Teams       | 9        |   |  |

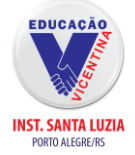

### \*Usuário = CPF do Responsável Financeiro.

\*Senha: Data de Nascimento do Responsável Financeiro.

| gvdasa | Svcolege<br>Entrar<br>Unidade             |
|--------|-------------------------------------------|
|        | 1 - Santa Luzia   Instituto Santa Luzia 💙 |
|        | Usuário                                   |
|        | Senha                                     |
| aluno  | 🗌 Lembrar meu login nesta máquina.        |
|        | Esqueceu a senha?                         |
| Sair   | Entrar                                    |

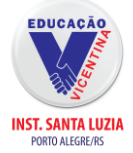

| Palgine Principal Consulta Financeira Consulta Financeira Consult                                                                                                    | Página Principal     Curso     Dados Cadastrais     Consulta Financeira     Títulos     Central de Avisos (0)     Amanda Macieira     Dados Cadastrais     Matriculas Realizadas     Árca Pedagógica     Boletim     Comparação de Notas     Consulta Frequência               | lovo Ensino Médio - 2ª Série - M | anhã - Santa Luzia/Sant | nta Luzia - Rema | atrícula (rematrícula lib | erada - iniciar remat | rícula) |  |
|----------------------------------------------------------------------------------------------------|----------------------------------------------------------------------------------------------------|----------------------------------|-------------------------|------------------|---------------------------|-----------------------|---------|--|
| Constancial  Constancial  Cons                                                                                                    | Consulta Financeira     Dados Cadastrais     Consulta Financeira     Títulos     Central de Avisos (0)     Amanda Macieira     Gabriel Macieira     Dados Cadastrais     Matriculas Realizadas     Área Pedagógica     Boletim     Comparação de Notas     Consulta Frequência | lovo Ensino Médio - 2ª Série - M | anhã - Santa Luzia/Sant | nta Luzia - Rema | atrícula (rematrícula lib | erada - iniciar remat | rícula) |  |
| 2023 - Novo Ensino Médio - 2 <sup>a</sup> Série - Manhā - Santa Luzia/Santa Luzia - Rematricula (trematricula liberada - iniciar rematricula)<br>Tudos<br>Consulta Francisa<br>Subriel Mucieira<br>Publica Codastrais<br>Mariculas Rasitadas<br>Area Pedagógica<br>Mariculas Rasitadas<br>Consulta Frequência<br>Area Pedagógica<br>Consulta Frequência<br>Area Pedagógica<br>Consulta Frequência<br>Area Pedagógica<br>Processo de Rematricula<br>Processo de Rematricula<br>Agenda<br>Central de Donniaods<br>Videra seducacionucentina com-br/modulos/aluno/processomatricula php5/cooligoAluno=3818                                                                                                    | 2023 -<br>Consulta Financeira<br>Títulos<br>Central de Avisos (0)<br>Amanda Macieira<br>O Gabriel Macieira<br>Dados Cadastrais<br>Matrículas Realizadas<br>Área Pedagógica<br>Boletim<br>Comparação de Notas<br>Consulta Frequência                                            | lovo Ensino Médio - 2ª Série - M | anhã - Santa Luzia/Sant | nta Luzia - Rema | atrícula (rematrícula lib | erada - iniciar remat | rícula) |  |
| Curtual formations<br>Tarlias<br>Central de Axoso (0)<br>Arnanda Macièna<br>Sobrel Mocióna<br>P Ados Cadastras<br>P Ados Cadastras<br>P Ados Cadastras<br>P Ados de Notas<br>P Anaro Hegopiana<br>P Anaro Hegopiana<br>P Anaro He                                             | Consulta Financena<br>Títulos<br>Central de Avisos (0)<br>Amanda Macieira<br>Gabriel Macieira<br>© Dados Cadastrais<br>© Dados Cadastrais<br>© Matriculas Realizadas<br>© Área Pedagógica<br>© Boletim<br>© Comparação de Notas<br>© Consulta Frequência                       |                                  |                         |                  |                           |                       |         |  |
| Circle de Assos (o)<br>Amaria Macieira<br>Gabriel Macieira<br>Dados Cudastrais<br>Matriculas Realizadas<br>Matriculas Realizadas<br>Matriculas Realizadas<br>Companya de Notas<br>Companya de Notas<br>Companya de Notas<br>Companya de Notas<br>Processo de Rematricula<br>Norma<br>Processo de Rematricula physicodigoAluno=3818<br>Ilicique em Proceesso de Rematrícula                                                                                                    | Central de Avisos (0)<br>Amanda Macieira<br>Gabriel Macieira<br>• Dados Cadastrais<br>• Matriculas Realizadas<br>• Área Pedagógica<br>• Boletim<br>• Comparação de Notas<br>• Consulta Frequência                                                                              |                                  |                         |                  |                           |                       |         |  |
| Canada Maxieria<br>Gabriel Macieria<br>9 Dados Cadastrasis<br>• Arase Dedogógica<br>• Arase Dedogógica<br>• Arase Dedogógica<br>• Boletim<br>• Companyalo de Notas<br>• Companyalo de Notas<br>• Compresentares<br>• Compresentares<br>• Contratos<br>• Rematricula<br>• Orposos de Rematricula<br>• Orposos de Devenicads<br>• Itima • Orposos de Rematricula php57codigoAluno=3818                                                                                                    | Amanda Macieira<br>Gabriel Macieira<br>• Dados Cadastrais<br>• Matriculas Realizadas<br>• Área Pedagógica<br>• Boletim<br>• Comparação de Notas<br>• Consulta Frequência                                                                                                    |                                  |                         |                  |                           |                       |         |  |
| Section Machine  Dados Cadastrais  Matriculas Realizadas  Area Pedagógica  Boletim  Comparação de Notas  Consulta Frequência  Artival. Complementares  Consulta Frequência  Artival. Complementares  Consulta Frequência  Processo de Rematricula php5?codigoAluno-3818  Iiccu Le em Processo de Rematricula                                                                                                    | Gabriel Macieira<br>Dados Cadastrais<br>Matriculas Realizadas<br>Área Pedagógica<br>Boletim<br>Comparação de Notas<br>Consulta Frequência                                                                                                    |                                  |                         |                  |                           |                       |         |  |
| <ul> <li>Dados Cadastrais</li> <li>Dados Cadastrais</li> <li>Matriculas Realizadas</li> <li>Area Pedagógica</li> <li>Boletim</li> <li>Compargão de Notas</li> <li>Consulta Frequência</li> <li>Ativid. Complementares</li> <li>Contratos</li> <li>Rematricula</li> <li>Comprovante</li> <li>Opções de Rematricula</li> <li>Comprovante</li> <li>Opções de Rematricula</li> <li>Central de Downloads</li> <li>/tsr-seducacaovicentina.com.br/modulos/aluno/processomatricula.php5?codigoAluno=3818</li> </ul>                                                                                                    | <ul> <li>Dados Cadastrais</li> <li>Matriculas Realizadas</li> <li>Área Pedagógica</li> <li>Boletim</li> <li>Comparação de Notas</li> <li>Consulta Frequência</li> </ul>                                                                                                    |                                  |                         |                  |                           |                       |         |  |
| Mariculas Realizadas<br>Area Pedagógica<br>Boletim<br>Comparação de Notas<br>Consulto Frequência<br>Ativid. Complementares<br>Contratos<br>Rematricula<br>Processo de Rematricula<br>Opções de Rematricula<br>Comprovante<br>Opções de Rematricula<br>Comprovante<br>Opções de Rematricula<br>Comprovante<br>Opções de Rematricula<br>Comprovante<br>Opções de Rematricula<br>Comprovante<br>Opções de Rematricula<br>Nariculas<br>Comprovante<br>Opções de Rematricula<br>Nariculas<br>Mariculas<br>Mariculas<br>Comprovante<br>Opções de Rematricula<br>Comprovante<br>Opções de Rematricula<br>Nariculas<br>Comprovante<br>Opções de Rematricula<br>Comprovante<br>Opções de Rematricula<br>Comprovante<br>Comprovante<br>Comprovant | <ul> <li>Matriculas Realizadas</li> <li>Área Pedagógica</li> <li>Boletim</li> <li>Comparação de Notas</li> <li>Consulta Frequência</li> </ul>                                                                                                    |                                  |                         |                  |                           |                       |         |  |
| Area Redagógica      Boletim      Comparação de Notas      Consulta Frequência      Arva Ardagógica      Comprementarea      Comprementarea      Comprevante      Comprovante      Comprovante      Comprovante      Comprovante      Comprovante      Control de Downloads  //Isf-rs.educacaovicentina.com.br/modulos/aluno/processomatricula.php5?codigoAluno=3818  Iiccuce em Processo de Rematrícula                                                                                                    | Área Pedagógica     Boletim     Comparção de Notas     Consulta Frequência                                                                                                    |                                  |                         |                  |                           |                       |         |  |
| <ul> <li>Boldim</li> <li>Boldim</li> <li>Comparaţio de Notas</li> <li>Consulta Frequência</li> <li>Atvid. Complementares</li> <li>Contratos</li> <li>Rematricula</li> <li>Processo de Rematricula</li> <li>Comprovante</li> <li>Opções de Rematricula</li> <li>Opções de Rematricula</li> <li>Comprovante</li> <li>Opções de Rematricula</li> <li>Comprovante</li> <li>Opções de Rematricula</li> <li>Turma</li> <li>Agenda</li> <li>Central de Downloads</li> <li>/tsi-rs.educacaovicentina.com.br/modulos/aluno/processomatricula.php5?codigoAluno=3818</li> </ul>                                                                                                    | <ul> <li>Boletim</li> <li>Comparação de Notas</li> <li>Consulta Frequência</li> </ul>                                                                                                    |                                  |                         |                  |                           |                       |         |  |
| Comparação de Notas<br>Consulta Frequência<br>Ativid. Complementares<br>Contratos<br>Rematrícula<br>Processo de Rematrícula<br>Opções de Rematrícula<br>Opções de Rematrícula<br>Opções de Rematrícula<br>Agenda<br>Central de Downloads<br>//sl-rs.educacaovicentina.com.br/modulos/aluno/processomatricula.php5?codigoAluno=3818                                                                                                    | <ul> <li>Comparação de Notas</li> <li>Consulta Frequência</li> </ul>                                                                                                    |                                  |                         |                  |                           |                       |         |  |
| Consulta Frequência<br>Ativid. Complementares<br>Contratos<br>Rematrícula<br>Processo de Rematrícula<br>Comprovante<br>Opções de Rematrícula<br>Comprovante<br>Opções de Rematrícula<br>Turma<br>Agenda<br>Central de Downloads<br>//isl-rs.educacaovicentina.com.br/modulos/aluno/processomatricula.php5?codigoAluno=3818                                                                                                    | Consulta Frequência                                                                                                    |                                  |                         |                  |                           |                       |         |  |
| Ativid. Complementares     Contrato     Rematricula     Processo de Rematricula     Copções de Rematricula     Copções de Rematricula     Copções de Rematricula     Contral de Downloads //isi-rs.educacaovicentina.com.br/modulos/aluno/processomatricula.php5?codigoAluno=3818                                                                                                    | - constituent requerient                                                                                                    |                                  |                         |                  |                           |                       |         |  |
| Contratos<br>Rematricula<br>Opções de Rematricula<br>Opções de Rematricula                                                                                   | Ativid, Complementares                                                                                                    |                                  |                         |                  |                           |                       |         |  |
| Rematricula<br>Processo de Rematricula<br>Opções de Rematricula<br>Opções de Rematricula<br>Opções de Rematricula<br>Opções de Rematricula<br>Turma<br>Agenda<br>Central de Downloads<br>VisI-rs:educacaovicentina.com.br/modulos/aluno/processomatricula.php5?codigoAluno=3818                                                                                                    | Contratos                                                                                                    |                                  |                         |                  |                           |                       |         |  |
| Processo de Rematricula Orgões de Rematricula Orgões de Rematricula Orgões de Rematricula Turma Agenda Central de Downloads Visl-rs.educacaovicentina.com.br/modulos/aluno/processomatricula.php5?codigoAluno=3818 Incure em Processo de Rematrícula                                                                                                    | Rematrícula                                                                                                    |                                  |                         |                  |                           |                       |         |  |
| <ul> <li>Comprovante</li> <li>Opções de Rematrícula</li> <li>Turma</li> <li>Agenda</li> <li>Central de Downloads</li> <li>Visl-rs.educacaovicentina.com.br/modulos/aluno/processomatricula.php5?codigoAluno=3818</li> </ul>                                                                                                    | Processo de Rematrícula                                                                                                    |                                  |                         |                  |                           |                       |         |  |
| <ul> <li>Oppões de Rematrícula</li> <li>Turma</li> <li>Agenda</li> <li>Central de Downloads</li> <li>//isl-rs.educacaovicentina.com.br/modulos/aluno/processomatricula.php5?codigoAluno=3818</li> <li>Iique em Processo de Rematrícula</li> </ul>                                                                                                    |                                                                                                    |                                  |                         |                  |                           |                       |         |  |
| <ul> <li>Turma</li> <li>Agenda</li> <li>Central de Downloads</li> <li>//isl-rs.educacaovicentina.com.br/modulos/aluno/processomatricula.php5?codigoAluno=3818</li> <li>Iique em Processo de Rematrícula</li> </ul>                                                                                                    | Oncões de Rematrícula                                                                                                    |                                  |                         |                  |                           |                       |         |  |
| <ul> <li>Agenda</li> <li>Central de Downloads</li> <li>//isl-rs.educacaovicentina.com.br/modulos/aluno/processomatricula.php5?codigoAluno=3818</li> <li>lique em Processo de Rematrícula</li> </ul>                                                                                                    |                                                                                                    |                                  |                         |                  |                           |                       |         |  |
| Central de Downloads<br>//isl-rs.educacaovicentina.com.br/modulos/aluno/processomatricula.php5?codigoAluno=3818                                                                                                    | Agenda                                                                                                    |                                  |                         |                  |                           |                       |         |  |
| //isi-rs.educacaovicentina.com.br/modulos/aluno/processomatricula.php5?codigoAluno=3818                                                                                                    | Cantral de Downloads                                                                                                    |                                  |                         |                  |                           |                       |         |  |
| //isi-rs.educacaovicentina.com.br/modulos/aluno/processomatricula.php5?codigoAluno=3818                                                                                                    | Central de Downloads                                                                                                    |                                  |                         |                  |                           |                       |         |  |
| lique em Processo de Rematrícula                                                                                                    | //isi-rs.educacaovicentina.com.br/modulos/a                                                                                                    | ino/processomatricula.php5?cod   | goAluno=3818            |                  |                           |                       |         |  |
| lique em Processo de Rematrícula                                                                                                    |                                                                                                    |                                  |                         |                  |                           |                       |         |  |
| lique em Processo de Rematricula                                                                                                    |                                                                                                    |                                  |                         |                  |                           |                       |         |  |
|                                                                                                    | lique em Proce                                                                                                    | sso de Re                        | matricul                | la.              |                           |                       |         |  |
|                                                                                                    |                                                                                                    |                                  |                         |                  |                           |                       |         |  |
|                                                                                                    |                                                                                                    |                                  |                         |                  |                           |                       |         |  |
|                                                                                                    |                                                                                                    |                                  |                         |                  |                           |                       |         |  |
|                                                                                                    |                                                                                                    |                                  |                         |                  |                           |                       |         |  |
|                                                                                                    |                                                                                                    |                                  |                         |                  |                           |                       |         |  |
|                                                                                                    |                                                                                                    |                                  |                         |                  |                           |                       |         |  |
|                                                                                                    |                                                                                                    |                                  |                         |                  |                           |                       |         |  |

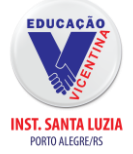

| Vindo ao processo de Rematricula |
|----------------------------------|
|                                  |
|                                  |

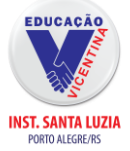

| aluna                              | Afiliação 1                             | Afiliação 2         | Responsabilidade financeira                     | Responsabilidade Educacional                                         |
|------------------------------------|-----------------------------------------|---------------------|-------------------------------------------------|----------------------------------------------------------------------|
| mensa<br>Presa<br>Inforr           | gem<br>do Responsável<br>namos que os a | ,<br>visos de Recad | astramento serão enviados son                   | mente por e-mail. Atualize seu registro para receber as informações. |
| -dados                             | pessoais                                |                     |                                                 |                                                                      |
| CPF                                | a*                                      |                     | CEI                                             |                                                                      |
| razão s<br>data d<br>RG<br>organis | social 🕕<br>e nascimento<br>smo emissor |                     | Sexo<br>Data de emissão<br>grau de instrução    | alterar foto                                                         |
| país de<br>Estado                  | e nascimento<br>de nascimento           |                     | <ul> <li>etnla</li> <li>cidade natal</li> </ul> |                                                                      |
| dados<br>O nego                    | profissionais                           |                     |                                                 |                                                                      |
| Nes                                | ta tela                                 | apare               | cerá os dados                                   | s cadastrais do aluno.                                               |
|                                    |                                         |                     |                                                 |                                                                      |
|                                    |                                         |                     |                                                 |                                                                      |

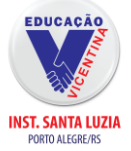

| País                |         | Br        | asil 🗸           | Ufa | RS Y       |            |
|---------------------|---------|-----------|------------------|-----|------------|------------|
| Cidade              |         |           | orto Alegre      | ~   |            |            |
| vizinhança          |         | pa        | isseios a cavalo | ~   |            |            |
| caixa postal        |         |           |                  |     |            |            |
|                     |         |           |                  |     |            |            |
| intatos             |         |           |                  |     |            |            |
| 3 adicionar contato |         |           |                  |     |            |            |
| ara                 |         | Área      | Contato          |     | Observação | Ações      |
| iãe                 | ~       | 51        |                  |     |            | 9          |
| ai                  | ~       | 51        |                  |     |            | 9          |
| ódigo INEP          | ~       |           |                  |     |            | 9          |
| omercial            | ~       | 51        |                  |     |            |            |
| email               | ~       |           |                  |     |            |            |
| Confirmo os d       | lados a | icima rel | acionados.       |     |            |            |
| campos obri         | aatório | 05        |                  |     |            |            |
|                     |         |           |                  |     | < volta    | ar         |
|                     |         |           |                  |     |            | Avançar >> |

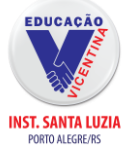

| ais via via via via via via via via via via                                                                                                    | Dale                                   |                           | leneil V         | Complemento | DC M               |              |
|----------------------------------------------------------------------------------------------------|----------------------------------------|---------------------------|------------------|-------------|--------------------|--------------|
| izinhança<br>aixa postal<br>ntatos<br>aixa postal<br>aixa postal<br>aixa postal<br>aixa postal<br>aixa postal<br>aixa contato<br>ara<br>Area Contato<br>Observação<br>Ações<br>aia<br>51<br>omercial<br>51<br>omercial<br>51<br>contato<br>omercial<br>51<br>contato<br>contato<br>contat | Cidado                                 |                           | indstill Y       | Ula         | 10                 |              |
| Izinaniça priselos a cavalo v<br>aixa postal intatos<br>aliza contato<br>ara <u>Área</u> <u>Contato</u> <u>Observação</u> <u>Ações</u><br>iãe v 51<br>ai v 51<br>omercial v 51<br>omercial v 51<br>omercial v 51<br>omercial v 51<br>confirmo os dados acima relacionados.<br>campos obrigatórios                                                                                                    | ulalahan                               |                           | orto Alegre      | ~           |                    |              |
| arka postal Intatos Area Contato Observação Ações Ações Açõe                                                                                                    | vizinnança                             |                           | asseios a cavalo | 1           |                    |              |
| ntatos<br>a dicionar contato<br>araa Área Contato Observação Ações<br>ai v 51 6<br>odigo INEP v 5<br>omercial v 51 6<br>email v 5<br>confirmo os dados acima relacionados.<br>campos obrigatórios                                                                                                    | caixa postal                           |                           |                  | 1           |                    |              |
| adicionar contationar contation                                                                                                    | ontatos                                |                           |                  |             |                    |              |
| Area       Contato       Observação       Ações         iãe       51       Image: State of the state of the sta                                                                                                    | adicionar conta                        | to                        |                  |             |                    |              |
| iiiiiiiiiiiiiiiiiiiiiiiiiiiiiiiiiiii                                                                                                    | Cara                                   | Área                      | Contato          |             | Observação         | Acões        |
| ai v 51 Constraints of the second second sec                                                                                                    | nãe '                                  | ✓ 51                      |                  |             |                    | 9            |
| ódigo INEP   omercial   51   email   onfirmo os dados acima relacionados.   campos obrigatórios     << voltar                                                                                                    | jai '                                  | ✓ 51                      | -                |             |                    | 9            |
| omercial v 51<br>email v 51<br>confirmo os dados acima relacionados.<br>campos obrigatórios <<< voltar<br>Avançar >>                                                                                                    | Código INEP                            | ~                         |                  |             |                    | ٢            |
| email   infirmo os dados acima relacionados.  campos obrigatórios  << voltar  Avançar >>                                                                                                    | Comercial                              | ¥ 51                      |                  |             |                    |              |
| ionfirmo os dados acima relacionados.<br>campos obrigatórios<br><< voltar<br>Avançar >>                                                                                                    | email .                                | ~                         |                  |             |                    |              |
|                                                                                                    | Confirmo os dados<br>s campos obrigató | s acima re<br><i>rios</i> | elacionados.     |             | << voltar<br>Avang | ;ar >>       |
|                                                                                                    |                                        |                           |                  |             |                    |              |
|                                                                                                    |                                        |                           |                  |             |                    | 21 21 E21227 |

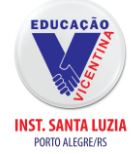

| nu                                                                                                    | Rematrícula Web              | <ol> <li>Bem Vindo! - 2. Atualização Cadastral - 3. I</li> </ol> | Dados Complementares - 4. Fase Financeira - 5. Confirmação - 6. Contrato - 7. Conc |
|----------------------------------------------------------------------------------------------------|------------------------------|------------------------------------------------------------------|------------------------------------------------------------------------------------|
| 🐏 Página Principal<br>💷 Dados Cadastrais                                                                              | 🔲 Confirmo os dados abaixo r | lacionados                                                       |                                                                                    |
| 💭 Consulta Financeira<br>📄 Títulos                                                                                    | Ficha do Aluno Ficha da I    | latrícula                                                        |                                                                                    |
| 🌍 Central de Avisos (0)<br>🍓 Arthur Brum Azevedo                                                                      | Autorização de Imag          | m Ficha de Saúde Familiar                                        |                                                                                    |
| <ul> <li>Dados Cadastrais</li> <li>Matrículas Realizadas</li> <li>Área Pedagógica</li> <li>Dadot</li> </ul>           |                              |                                                                  |                                                                                    |
| <ul> <li>Boletim</li> <li>Comparação de Notas</li> <li>Consulta Frequência</li> <li>Ativid, Complementares</li> </ul> |                              |                                                                  |                                                                                    |
| 🛿 🥬 Contratos<br>El 🥬 Rematrícula                                                                                     |                              | Eu autorizo a Instituição a usar a imagem do aluno               |                                                                                    |
| <ul> <li>Processo de Rematrícula</li> <li>Comprovante</li> </ul>                                                      |                              |                                                                  |                                                                                    |
| <ul> <li>Opções de Rematrícula</li> <li>Turma</li> </ul>                                                              |                              |                                                                  |                                                                                    |
| Agenda                                                                                                    |                              |                                                                  |                                                                                    |
| <ul> <li>Central de Downloads</li> <li>João Machado</li> </ul>                                                        |                              |                                                                  |                                                                                    |

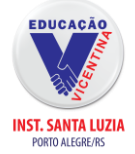

| enu                                                                                                    | Rematrícula Web 1. Bem Vindo! - 2. Atualização Cadastral - 3. Dados Complementares - 4. Fase Financeira - 5. Confirmação - 6. Contrato - 7. Conclu                                                                                                    |
|----------------------------------------------------------------------------------------------------|----------------------------------------------------------------------------------------------------|
| <ul> <li>Página Principal</li> <li>Dados Cadastrais</li> <li>Consulta Financeira</li> <li>Titulos</li> <li>Central de Avisos (0)</li> <li>Arthur Brum Azevedo</li> <li>Dados Cadastrais</li> <li>Arthur Brum Azevedo</li> <li>Dados Cadastrais</li> <li>Matrículas Realizadas</li> <li>Área Pedagógica</li> <li>Boletim</li> <li>Comparação de Notas</li> <li>Consulta Frequência</li> <li>Ativid. Complementares</li> <li>Contratos</li> <li>Contratos</li> <li>Rematrícula</li> <li>Processo de Rematrícula</li> <li>Comporvante</li> <li>Opções de Rematrícula</li> <li>Turma</li> <li>Agenda</li> <li>Central de Downloads</li> </ul> | Rematricul Web       1. Ben Vinde 1- 2. Attalização Cadastral - 3. Dados Complementares - 4. Fase Financeira - 5. Confirmação - 6. Contrato - 7. Conclu         Confirmo os dados abaixo relacionados         Ficha do Aluno       Ficha do Sadeire         Autorização de Imagem       Ficha de Sadeire         Ocurtas Qual?       Casumba Rubéola Hepathe       Dengue Peneumonia         Outra Qual?       Contrato - 20 contrato - 20 cont |
| ) 🦀 João Machado                                                                                                    | Deficiência (s): Qual (ais)?     Transtornos Globais do Desenvolvimento: Qual(ais)?     Altas habilidades/ Superdotação: Qual (ais)?                                                                                                    |

https://isl-rs.educacaovicentina.com.br/modulos/aluno/processomatricula.php5?val=MTU5Mjgx

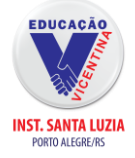

#### Portal Aluno 1 1. Bem Vindo! - 2. Atualização Cadastral - 3. Dados Complementares - 4. Fase Financeira - 5. Confirmação - 6. Contrato - 7. Conclusão Menu Rematrícula Web 🐏 Página Principal Confirmo os dados abaixo relacionados 💷 Dados Cadastrais 🗇 Consulta Financeira Ficha do Aluno Ficha da Matrícula Títulos Central de Avisos (0) Autorização de Imagem | Ficha de Saúde | Familiar 🖃 Arthur Brum Azevedo Dados Cadastrais Responsável Nome: Telefone: Matrículas Realizadas Área Pedagógica O(a) aluno(a) mora com? Se o(a) aluno(a) mora com outro, quem é? Boletim ✓ Mãe: 🗸 Raça/Cor Aluno: Comparação de Notas Pai: × Consulta Frequência Tem Imrão? v ome: Série: Ativid. Complementares 🗄 ≶ Contratos Pessoas Autorizadas a Retirar o Aluno na Escola 🖃 🥬 Rematrícula Processo de Rematrícula Nome 1: Parentesco 1: Comprovante Cpf 1: Tel 1: Opções de Rematrícula Parentesco 2: Turma Nome 2: Agenda Cpf 2: Tel 2: Central de Downloads 🗄 B João Machado

https://isl-rs.educacaovicentina.com.br/modulos/aluno/processomatricula.php5?val=MTU5Mjgx

<< Voltar Avançar >>

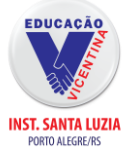

| Portal Aluno                                                                                                    |                                                                                                    |                                                                                                    |                                         |                                                                                    |
|----------------------------------------------------------------------------------------------------|----------------------------------------------------------------------------------------------------|----------------------------------------------------------------------------------------------------|-----------------------------------------|------------------------------------------------------------------------------------|
| Menu                                                                                                    | Rematrícula Web                                                                                                    | 1. Bem Vindo! - 2. Atualiz                                                                                                    | ação Cadastral - 3. Dados Complementare | 💓 🥟 🖏                                                                              |
| Period Página Principal Página Principal Página Principal Página Principal Página Principal Página Principal Página Principal Página Principal Página Principal Página Padagógica Páraa Pedagógica Boletim Comparação de Notas Pórease de Notas Complementares Complementares Pórease de Rematrícula Processo de Rematrícula Comprovante Opções de Rematrícula Comprovante Opções de Rematrícula Comprovante Opções de Rematrícula Comprovante Opções de Rematrícula Comprovante Opções de Rematrícula Comprovante Opções de Rematrícula Comprovante Comprovante | Confirmo os dados abaixo relacionados  Ficha do Aluno Ficha da Matricula  ANEXO B - TERMO DE AUTORIZAÇÃO / NÃO AUTO O TERMO DE AUTORIZAÇÃO DE IMAG dos estudantes em ambiente escolar, d que depois poderão ser utilizadas em p em meio físico e/ou digital, inclusive na e/ou publicitários, resguardando as lim conforme consta do anexo ao contrato Opção: | I. BEN VINOU - 2. ALUAIZ<br>IRIZAÇÃO DO USO DE IMAGEM<br>EM refere-se à produção de imagens<br>furante atividades letivas ou recreativas,<br>publicações diversas da instituição,<br>as redes sociais, para fins pedagógicos<br>itações legais e jurídicas cabíveis,<br>de prestação de serviços educacionais. |                                         | <ul> <li>Trace ruancera - J. Committigato - B. Compasso - 7, Conclusion</li> </ul> |

https://isl-rs.educacaovicentina.com.br/modulos/aluno/processomatricula.php5?val=MTU5Mjgx

<< Voltar Avançar >>

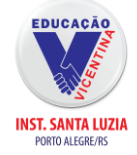

## **Opção Válida Apenas Para Alunos do Ensino Médio**

|         | trícula Web                                                   | 1. Ber               | n Vindo! - 2. Atualização Cadastral - 3. Dados Comple | mentares - 4. Seleçã | io de disciplinas - | 5. Fase Financeira - 6. C | onfirmação - 7. C | iontrato - 8. Co |
|---------|---------------------------------------------------------------|----------------------|-------------------------------------------------------|----------------------|---------------------|---------------------------|-------------------|------------------|
| P<br>Tu | <b>esquisa</b><br>Irmas de discipli                           | inas do currículo    | Carregar                                              |                      |                     |                           |                   |                  |
| otal o  | de Créditos: 0                                                |                      |                                                       |                      |                     |                           | Disciplin         | as escolhid      |
|         | Grupo                                                         | Ciclo                | Disciplina                                            | Horário 🔺            | Unidade             | Turma                     | Vagas             | Optativa         |
| Dia     | Semana: Horári                                                | io flexível (10 Turn | nas)                                                  |                      |                     |                           |                   |                  |
|         | Linguagens e<br>Ciências<br>Humanas e<br>Sociais<br>Aplicadas | 2ª Série             | Cinema, Música e Teatro                               | -                    | Santa Luzia         | LING_CIE 2                | 9999              | Não              |
|         | Linguagens e<br>Clênclas<br>Humanas e<br>Sociais<br>Aplicadas | 2ª Série             | Internet e Redes Sociais                              | -                    | Santa Luzia         | LING_CIE 2                | 9999              | Não              |
|         | Linguagens e<br>Ciências<br>Humanas e<br>Sociais<br>Aplicadas | 2ª Série             | Introdução à Ciência Política                         | -                    | Santa Luzia         | LING_CIE 2                | 9999              | Não              |
|         | Linguagens e<br>Ciências<br>Humanas e<br>Sociais<br>Aplicadas | 2ª Série             | Linguagem gráfica, visual e ilustrada                 |                      | Santa Luzia         | LING_CIE 2                | 9999              |                  |
| _       | Linguagens e                                                  | 2ª Sório             | Perspectivas do mundo do Trabalho                     |                      | Santa Luzia         | LING CIE 2                | 0000              | NIRO             |

Intinerários a serem escolhidos. Você deverá escolher apenas uma das seguintes opções:

 Intinerário códigos científicos para um mundo conectado (Matemática e Ciências da Natureza).

Intinerário sociedade e cultura (Linguagens e Ciências Humanas e Sociais Aplicadas).

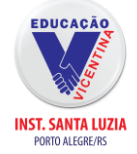

| <i>0   1</i> 05 -         |                                                                        | 🧐 🤌                                                                                              | 5       |
|---------------------------|------------------------------------------------------------------------|--------------------------------------------------------------------------------------------------|---------|
| Rematricula Web           | <ol> <li>Bem Vindo! - Z. Atualização Cadastral - 3. Dados C</li> </ol> | .omplementares - 4. Seleção de disciplinas - 5. Fase Financeira - 6. Confirmação - 7. Contrato - | 8. Cond |
| Informações Gerai         | 5                                                                      |                                                                                                  |         |
| Prezado(a) Responsável,   |                                                                        |                                                                                                  |         |
| Caso necessário alterar a | data de vencimento dos boletos, por favor entre em contat              | o com a tesouraria.                                                                              |         |
|                           |                                                                        |                                                                                                  |         |
| Pagamento                 |                                                                        |                                                                                                  | _       |
| Pagamento*:               | Ensino Médio 2023                                                      | ¥                                                                                                |         |
|                           |                                                                        |                                                                                                  |         |
| * campos obrigatórios     |                                                                        |                                                                                                  |         |
|                           |                                                                        |                                                                                                  |         |
|                           | _                                                                      |                                                                                                  |         |
|                           |                                                                        |                                                                                                  |         |
|                           |                                                                        |                                                                                                  |         |
|                           |                                                                        |                                                                                                  |         |
|                           |                                                                        |                                                                                                  |         |
|                           |                                                                        | Control A                                                                                        | vancar  |

Nesta página aparecerá a guia de pagamento. Deverá ser selecionado o ano letivo de <u>2024</u>. Em seguida clique em avançar.

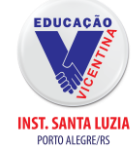

| rezado(a) Responsável |                |                  |                    |                 |          |  |
|-----------------------|----------------|------------------|--------------------|-----------------|----------|--|
| Simulação             | and the second |                  |                    |                 | ×        |  |
| Descrição             | Vencimento 🔺   | Valor<br>Parcela | Valor<br>Descontos | Valor<br>Devido |          |  |
| Mensalidade           | 10/01/2023     | R\$ 1.555,00     | R\$ 1.167,06       | R\$ 387,94      | <b>^</b> |  |
| Mensalidade           | 10/02/2023     | R\$ 1.555,00     | R\$ 1.167,06       | R\$ 387,94      |          |  |
| Mensalidade           | 10/03/2023     | R\$ 1.555,00     | R\$ 1.167,06       | R\$ 387,94      |          |  |
| Mensalldade           | 10/04/2023     | R\$ 1.555,00     | R\$ 1.167,06       | R\$ 387,94      |          |  |
| Mensalidade           | 10/05/2023     | R\$ 1.555,00     | R\$ 1.167,06       | R\$ 387,94      |          |  |
| Mensalidade           | 12/06/2023     | R\$ 1.555,00     | R\$ 1.167,06       | R\$ 387,94      | -        |  |
| Mensalidade           | 10/07/2023     | R\$ 1.555,00     | R\$ 1.167,06       | R\$ 387,94      |          |  |
| Mensalidade           | 10/08/2023     | R\$ 1.555,00     | R\$ 1.167,06       | R\$ 387,94      | -        |  |
| (12 Parcelas)         |                | R\$              | R\$ 14.004,72      | R\$ 4.655,28    |          |  |
|                       |                |                  | Ok                 | Cancelar        |          |  |
|                       |                |                  |                    |                 |          |  |
|                       |                |                  |                    |                 |          |  |

Nesta parte irá aparecer as 12 parcelas referentes a mensalidade do ano de <u>2024</u>. Clique em ok e em seguida clique em avançar para continuar.

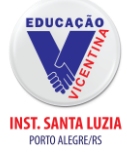

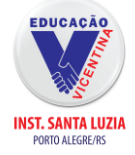

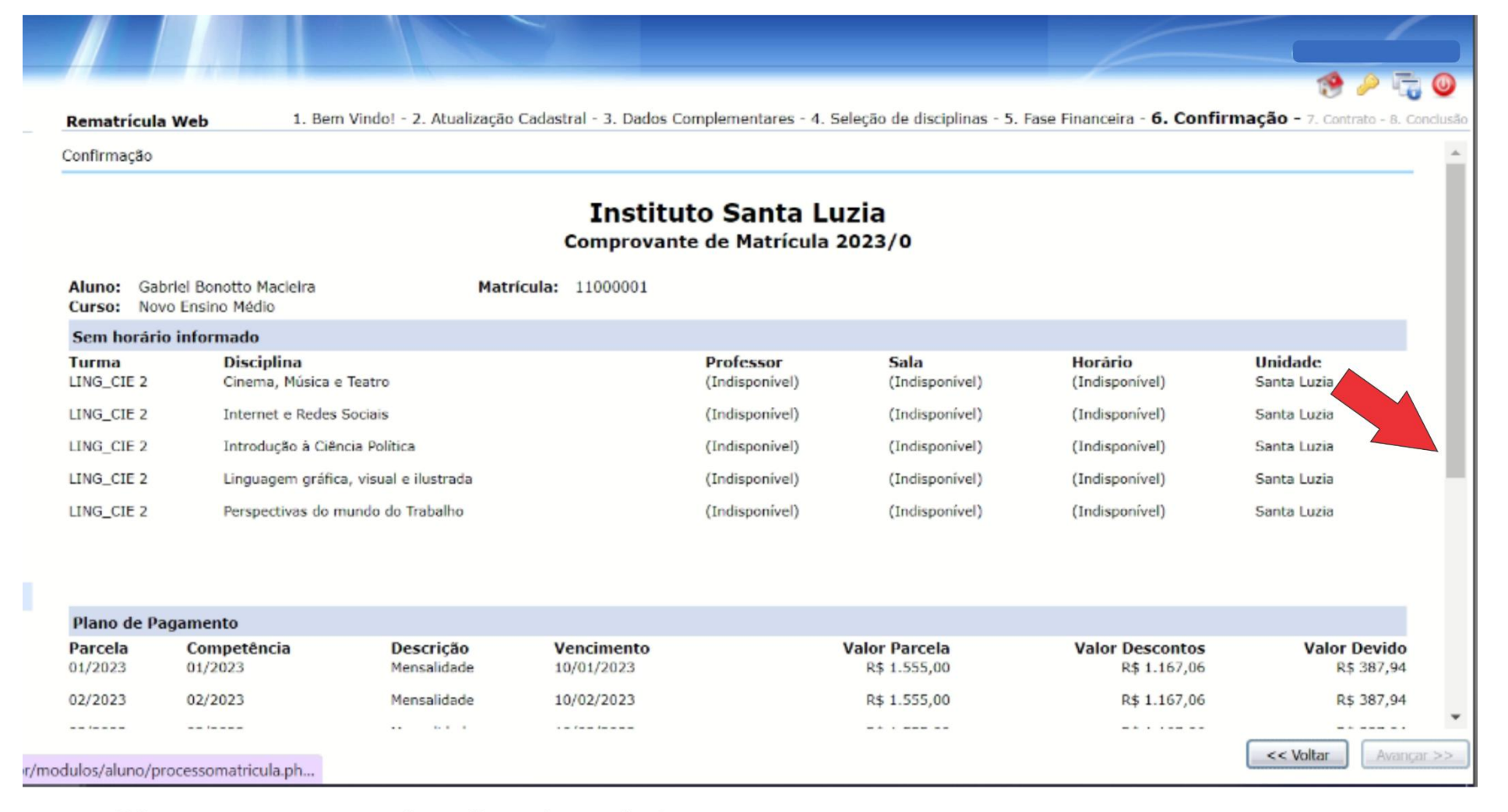

Gire o cursor até o fim da página.

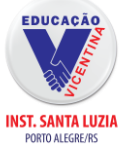

|                    |                        |                                 |                             |                                           |                                 | 19 🔑 🎜 🥥                        |
|--------------------|------------------------|---------------------------------|-----------------------------|-------------------------------------------|---------------------------------|---------------------------------|
| Rematrícul         | la Web                 | 1. Bern Vindo! - 2. Atualização | Cadastral - 3. Dados Comple | mentares - 4. Seleção de disciplinas - 5. | . Fase Financeira - 6. Confirma | IÇÃO - 7. Contrato - 8. Conclus |
|                    |                        |                                 |                             |                                           |                                 |                                 |
| Plano de P         | agamento               |                                 |                             |                                           |                                 |                                 |
| Parcela<br>01/2023 | Competência<br>01/2023 | a Descrição<br>Mensalidade      | Vencimento<br>10/01/2023    | Valor Parcela<br>R\$ 1.555,00             | Valor Descontos                 | Valor Devido                    |
| 02/2023            | 02/2023                | Mensalidade                     | 10/02/2023                  | R\$ 1.555,00                              |                                 |                                 |
| 03/2023            | 03/2023                | Mensalidade                     | 10/03/2023                  | R\$ 1.555,00                              |                                 |                                 |
| 04/2023            | 04/2023                | Mensalidade                     | 10/04/2023                  | R\$ 1.555,00                              |                                 |                                 |
| 05/2023            | 05/2023                | Mensalidade                     | 10/05/2023                  | R\$ 1.555,00                              |                                 |                                 |
| 06/2023            | 06/2023                | Mensalidade                     | 12/06/2023                  | R\$ 1.555,00                              |                                 |                                 |
| 07/2023            | 07/2023                | Mensalidade                     | 10/07/2023                  | R\$ 1.555,00                              |                                 |                                 |
| 08/2023            | 08/2023                | Mensalidade                     | 10/08/2023                  | R\$ 1.555,00                              |                                 |                                 |
| 09/2023            | 09/2023                | Mensalidade                     | 11/09/2023                  | R\$ 1.555,00                              |                                 |                                 |
| 10/2023            | 10/2023                | Mensalidade                     | 10/10/2023                  | R\$ 1.555,00                              |                                 |                                 |
| 11/2023            | 11/2023                | Mensalidade                     | 10/11/2023                  | R\$ 1.555,00                              |                                 |                                 |
| 12/2023            | 12/2023                | Mensalidade                     | 11/12/2023                  | R\$ 1.555,00                              |                                 |                                 |
| (12 Parcel         | as)                    |                                 |                             | R\$ 18.660,00                             |                                 |                                 |
|                    |                        |                                 |                             |                                           |                                 |                                 |
|                    |                        |                                 |                             |                                           |                                 |                                 |
|                    |                        |                                 | Eu o                        | concordo                                  |                                 | •                               |
|                    |                        |                                 |                             |                                           | (                               | << Voltar Avançar >>            |
|                    |                        |                                 |                             |                                           |                                 |                                 |
|                    |                        |                                 |                             |                                           |                                 |                                 |

O sistema mostrará todas as parcelas do ano letivo de <u>2024</u>. Se você estiver de acordo com os valores e vencimento das parcelas, clique em (eu concordo) e em seguida clique em avançar.

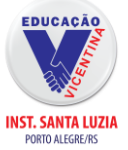

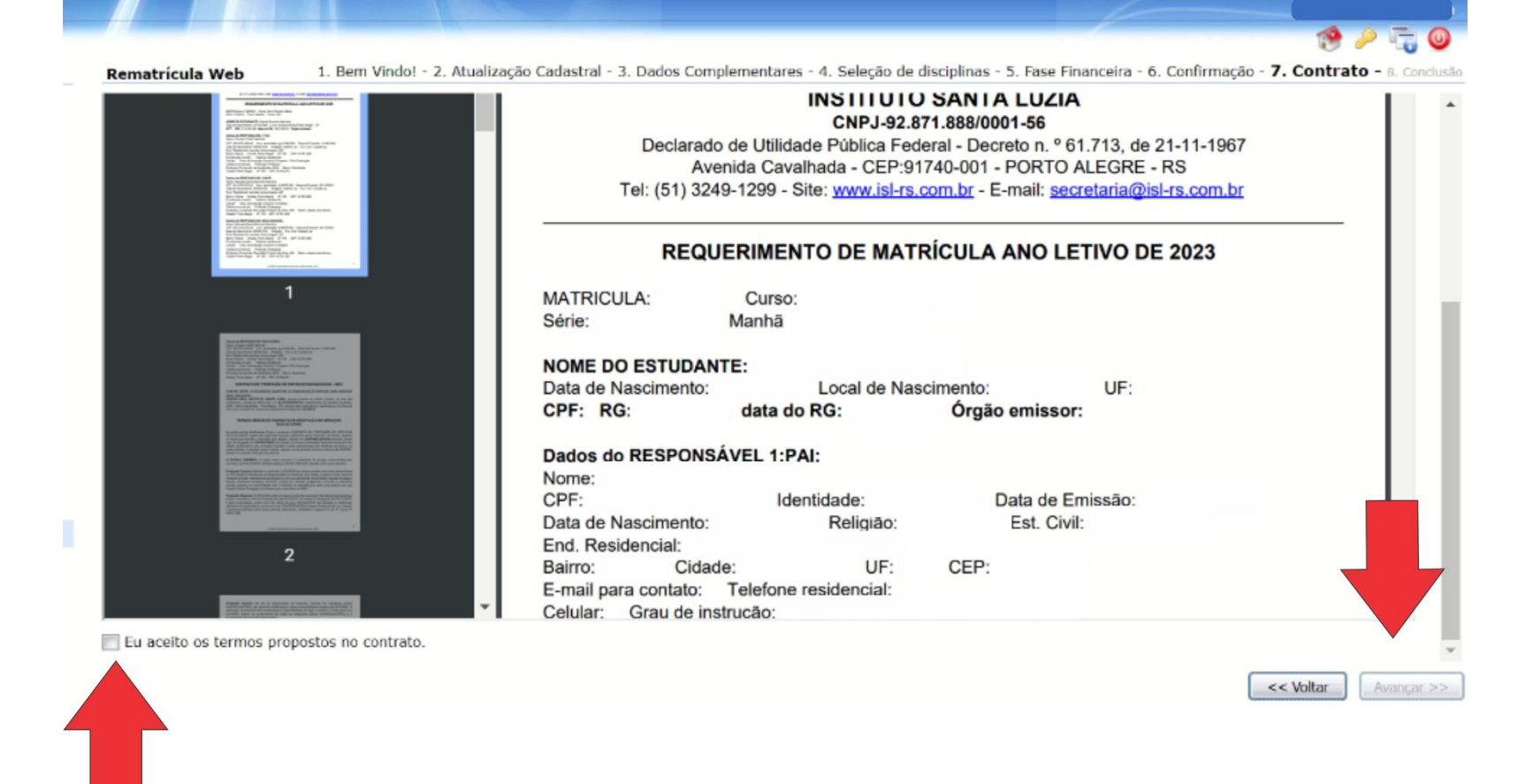

Nesta página você deverá ler o requerimento de matrícula para o ano letivo de <u>2024</u>. Se você concorda com o documento, clique em (aceito os termos propostos nos contrato) em seguida clique em avançar para continuar.